## Instruktioner till webbuppgifter i MapleTA, M0043M, LP2 2014

Länk till Webbuppgifterna (MapleTA) finns i Fronterrummet: http://mapleta2.its.ltu.se:8080/

- Logga in med användarnamnet du fått av LTU, ex: evalov-0.
- Lösenordet är: 2wsde3 (även om du tidigare bytt lösenord i MapleTA)

| Maple T.A.              | Login                                   |
|-------------------------|-----------------------------------------|
|                         |                                         |
| User login<br>Password  | Log in                                  |
| See the list of support | Eorgot your Password?<br>rted browsers. |
|                         | 💴 🛛 😌 Local intranet 🦓 👻 🔍 100          |

• Editera inget i nedanstående ruta utan klicka på "Submit".

| rour prom       | e mormation needs to be validated before con | ium) |
|-----------------|----------------------------------------------|------|
| First Name      | nisse                                        |      |
| Last Name       | hult                                         |      |
| Display<br>Name | nisse hult                                   |      |
| Student ID      |                                              |      |
| Email           |                                              |      |
| User Login      | nisse_hult                                   |      |
|                 |                                              |      |

 Byt lösenord genom att genom att klicka på "My Profile" uppe i högra hörnet och sedan "Password Update"

| MapleT.A. M0043M I<br>Skellefteå<br>System Homepage » Class Homepage                                                                                | ntegralkalkyl oc<br>: Class Homep | ch linjär algebra HT14 -<br>bage<br>Help                                  | Welcome Staffer Lundberg<br>IMy Profile |
|----------------------------------------------------------------------------------------------------|-----------------------------------|---------------------------------------------------------------------------|-----------------------------------------|
| M0043M Integralkalkyl o                                                                                                    | ch linjär algebra                 | a HT14 - Skellefteå                                                       |                                         |
| M0043M Integralkalkyl o<br>LTU<br>Staffan Lundberg ( <u>lund@ltu.se</u> )                                                                           | ch linjär algebra                 | a HT14 - Skellefteå                                                       |                                         |
| M0043M Integralkalkyl o<br>LTU<br>Staffan Lundberg (lund@ltu.se)<br>Select the link for an assignment to begin:                                     | ch linjär algebra                 | a HT14 - Skellefteå                                                       |                                         |
| M0043M Integralkalkyl o<br>LTU<br>Staffan Lundberg (lund@ltu.se)<br>Select the link for an assignment to begin:<br>Assignment Name                  | ch linjär algebra                 | a HT14 - Skellefteå                                                       |                                         |
| M0043M Integralkalkyl o<br>LTU<br>Staffan Lundberg (lund@ltu.se)<br>Select the link for an assignment to begin:<br>Assignment Name<br>Testuppoifter | ch linjär algebra                 | a HT14 - Skellefteå<br>Availability<br>12/2/14 5:13 PM - 12/16/14 5:13 PM |                                         |

- Öppnings- och stängningsdatum visas på amerikanskt sätt med månad/dag/år.
  Webbdugga Skellefteå Integraler, HT14 öppnar onsdag den 10 december kl 15.00 och stänger måndag den 15 december kl 23.59.
- Webbduggan är godkänd om du har minst 9 rätt av de 12 uppgifterna. Du kan göra maximalt
  4 försök där det bästa resultatet räknas.

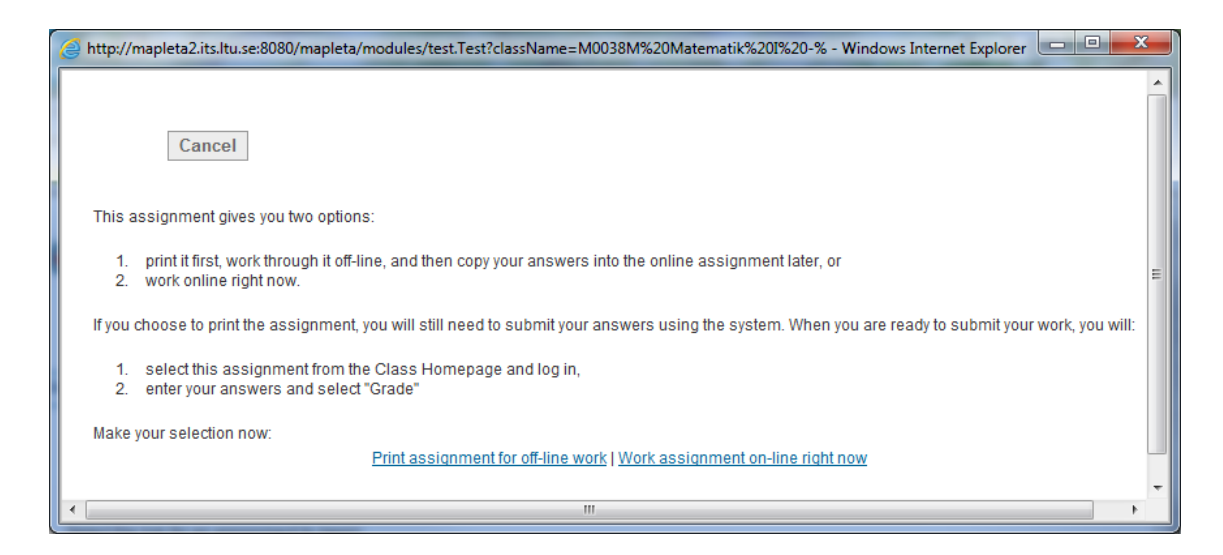

• Skriv ut alla frågorna först eller jobba med dessa on-line.

| Attp://mapleta2.its.ltu.se:8080/ - Maple T.A Test - Windows Internet I | xplorer                      |                                              |
|------------------------------------------------------------------------|------------------------------|----------------------------------------------|
| MapleT.A. M0038M Matematik I - Di<br>Test                              | fferentialkalkyl, lp3, VT13: | Maplesoft <sup>.</sup>                       |
|                                                                        | w                            | elcome Staffan Lundberg                      |
| Back Next Question Menu Grade                                          | Help                         | Quit & Save                                  |
|                                                                        |                              |                                              |
|                                                                        | Remaining Tir                | Question 2 of 3<br>ne (hh:mm:ss): 1548:03:03 |
| Question 2: (1 points)                                                 |                              |                                              |
| Förenkla följande bråk $\frac{x^3 - 3 \cdot x - 2}{x + 1}$             |                              |                                              |
| ⊘ x <sup>A</sup> 2-2 <sup>*</sup> x+1/2                                |                              |                                              |
|                                                                        |                              |                                              |
| © x^2-x-2                                                              |                              |                                              |
| © x^2+x+1/2                                                            |                              |                                              |
|                                                                        |                              |                                              |
|                                                                        |                              | ·                                            |

- Hoppa mellan frågorna med "Back", "Next" eller "Question Menu"
- "Quit&Save" används då du tillfälligt vill avsluta provet för att återkomma vid en annan tidpunkt. Delresultat sparas men duggan är inte inlämnad. Vid inloggning nästa gång får du samma frågor och ev ändringar kan göras på de deluppgifter som är sparade.
- "Grade": Inlämning och rättning av hela webbduggan. Varning! Använd bara "Grade" när du är klar och alla frågor är besvarade.
- OBS! Om svaret på en fråga kräver ett decimaltal måste **decimalPUNKT** användas, annars tolkas det som fel.
- Skriv inte in någon enhet i svaret.